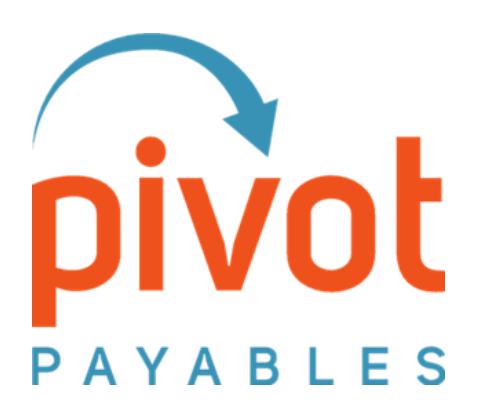

# PivotPrime

# **Enhancements Guide**

January 2022

PivotPayables-PivotPrime\_January\_2022\_1075\_01182022 help@pivotpayables.com

### Contents

| About this Guide                    |                              |
|-------------------------------------|------------------------------|
| Adding Your Company Logo            | 3                            |
| Customizing PDF Labels              | 4                            |
| Report Key Query Need to write this | Error! Bookmark not defined. |
| Include or Exclude Images           | 5                            |

help@pivotpayables.com

#### This Guide details how to use the features announced in the January 2022 release.

**About this Guide** 

#### Adding Your Company Logo

You may include a logo or other image on PivotPrime PDFs. The image will display on the first page of all PDFs.

- 1. Click 'Default Report Setting'
- 2. 'Select file' button Find the image you want.
- 3. Image thumbnail displays
- 4. Click the 'X' in upper right

#### Need to delete the logo?

Click 'Delete Logo' to remove the selected image and PDFs will only display the name of your organization.

Need to change the logo? Click 'Select file' again to choose a different image. No need to delete the logo first.

|                | elected                    |                     | Report Settir         | ng                          |                 |         |                            |                   |                 |                 |                 |                    |        |
|----------------|----------------------------|---------------------|-----------------------|-----------------------------|-----------------|---------|----------------------------|-------------------|-----------------|-----------------|-----------------|--------------------|--------|
| Rustin Group   |                            |                     | Customized            | 2                           |                 |         |                            |                   |                 |                 |                 |                    |        |
| Pacific Partne | rs                         |                     | Customized            | 2                           |                 |         |                            |                   |                 |                 |                 |                    |        |
|                | Default Report Settings    |                     |                       | ×                           |                 |         | 4                          |                   |                 |                 |                 |                    |        |
|                | Setting Name               | Value               |                       |                             |                 |         |                            | 1                 |                 |                 |                 |                    |        |
|                | Page Size                  | Letter Portrait(8.5 | × 11")                | 2                           |                 |         | Your                       | Company           | / Name          |                 |                 |                    |        |
|                | Language                   | English             | 4                     | 2                           |                 |         | Statem                     | ent of Rein       | bursable E      | xpenses         |                 |                    |        |
|                | Date Format                | MM/dd/yyyy          | ۷                     | 2                           |                 |         | Expenses w                 | th Dates Between: | 08/29/2021 thro | ugh 01/15/2022  | Ţ               | otal Amount Biller | £      |
|                | Currency Symbol            | \$                  | ۷                     | 2                           |                 |         | Billed to Clie             | nt: Paci          | ic Partners     |                 |                 |                    |        |
|                | Report Format              | Standard with Exp   | ense Detail as Sub-li | 2                           |                 |         | Project Nam<br>Project ID: | e: Shor           | eline           |                 |                 |                    |        |
|                | rite type                  | Default Rep         | ort Settings          |                             |                 | <u></u> | Task Name                  | c<br>null         |                 |                 |                 |                    |        |
|                |                            | Setting Na          | me                    | Value                       |                 |         |                            |                   |                 |                 |                 |                    |        |
|                | Customer Field Captions:   | Page Size           |                       | Letter Portrait(8.5" × 11") |                 | 0       | Expense Type               | tion / Pi         | # Date          | Туре            | Original Amount | Converted Amou     | nt Bil |
|                | Account Organiz            | atic Date Forma     |                       | English<br>MM/dd/www        |                 | 0       | Hetel                      |                   |                 |                 |                 |                    |        |
|                | Activity Job               | Currency Sy         | mbol                  | \$                          |                 | 0       | Hotel                      |                   | 1 09/07/2021    | Motel           | 220 00 (150     | ( 110              |        |
|                | Phase                      | Report Form         | at                    | Standard with Expense D     | etail as Sub-li | 0       |                            |                   | Aitoro          | CuttoneriobTest |                 | 3 3 200            |        |
|                | Task                       | File Type           |                       | PDF                         |                 | 0       | Total                      |                   |                 |                 |                 |                    |        |
|                | Customer Logo: Select file | Customer            | Field Captions:       |                             |                 |         |                            |                   |                 |                 |                 |                    |        |
|                |                            | Account             | Organiz               | ration                      |                 |         |                            |                   |                 |                 |                 |                    |        |
|                |                            | Activity            | dot                   |                             |                 |         |                            |                   |                 |                 |                 |                    |        |
|                |                            | Phase               |                       |                             |                 |         |                            |                   |                 |                 |                 |                    |        |
|                |                            | Task                |                       |                             | Sar             | re      |                            |                   |                 |                 |                 |                    |        |
|                |                            |                     |                       |                             |                 |         |                            |                   |                 |                 |                 |                    |        |

- File Types Supported
  - GIF
  - JPG
  - PNG

#### **Customizing PDF Labels**

Follow these instructions to customize your PDF text labels:

- 1. Click 'Default Report Setting'
- 2. Enter the text for your labels
- 3. Click the 'Save' button
- 4. Click the 'X' in upper right

Labels Supported

- Account
- Activity
- Phase
- Task

Note – most customers only have Account and Activity.

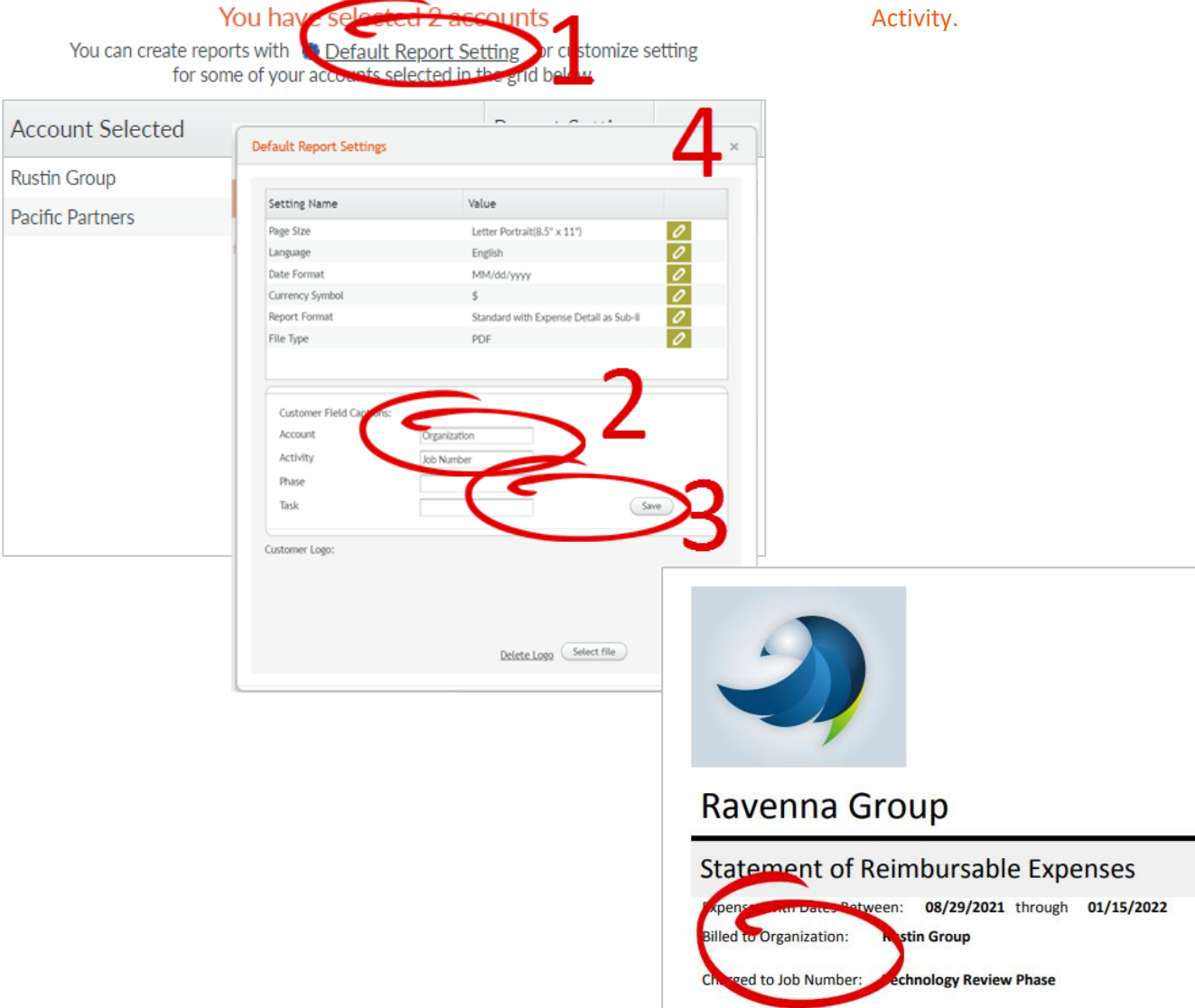

## Include or Exclude Images

PDFs may be generated with or without images. Choose the Report Format and create reports.

| Setting Name    | Value                                                                                                    |  |  |  |  |  |
|-----------------|----------------------------------------------------------------------------------------------------|--|--|--|--|--|
| Report Format   | Standard with Expense Detail as 😒 🛛 🖶 🧲                                                                                                    |  |  |  |  |  |
| File Type       |                                                                                                    |  |  |  |  |  |
| Currency Symbol | Standard with Expense Detail Pages                                                                                                    |  |  |  |  |  |
| Data Format     | Standard with Expense Detail as Sub-line Items                                                                                                    |  |  |  |  |  |
| Date Format     | Images Only                                                                                                    |  |  |  |  |  |
| Page Size       | ye Size Standard Without Expense Detail Pages Standard Without Expense Detail Pages (Exclude Images) Inguage Standard with Expense Detail as Sub-line Items (Exclude Images) |  |  |  |  |  |
| Language        |                                                                                                    |  |  |  |  |  |
|                 | Standard without Expense Detail Pages (Exclude Images)                                                                                                    |  |  |  |  |  |